# E2 setup with the high pressure CO2 controller for 527-0396

This document will guide you through setting up and commissioning the high pressure CO2 controller (*P/N 818-9010*) in the E2 controller.

#### Step 1: Wiring and setting the address of the high pressure CO2

- 1. When wiring the RS485 polarity from E2 to the High Pressure CO2 controller:
  - Verify that the (+) RS485 side of the High Pressure CO2 line is connected to the (-) side of E2 RS485.
  - The (-) RS485 side of the High Pressure CO2 line must be connected to the (+) side of the E2 RS485.
- 2. To set the address on the High Pressure CO2, press the **T1**, **T3**, and **T8** buttons on the Main Menu screen to enter the *Configuration* screen on the Visograph.

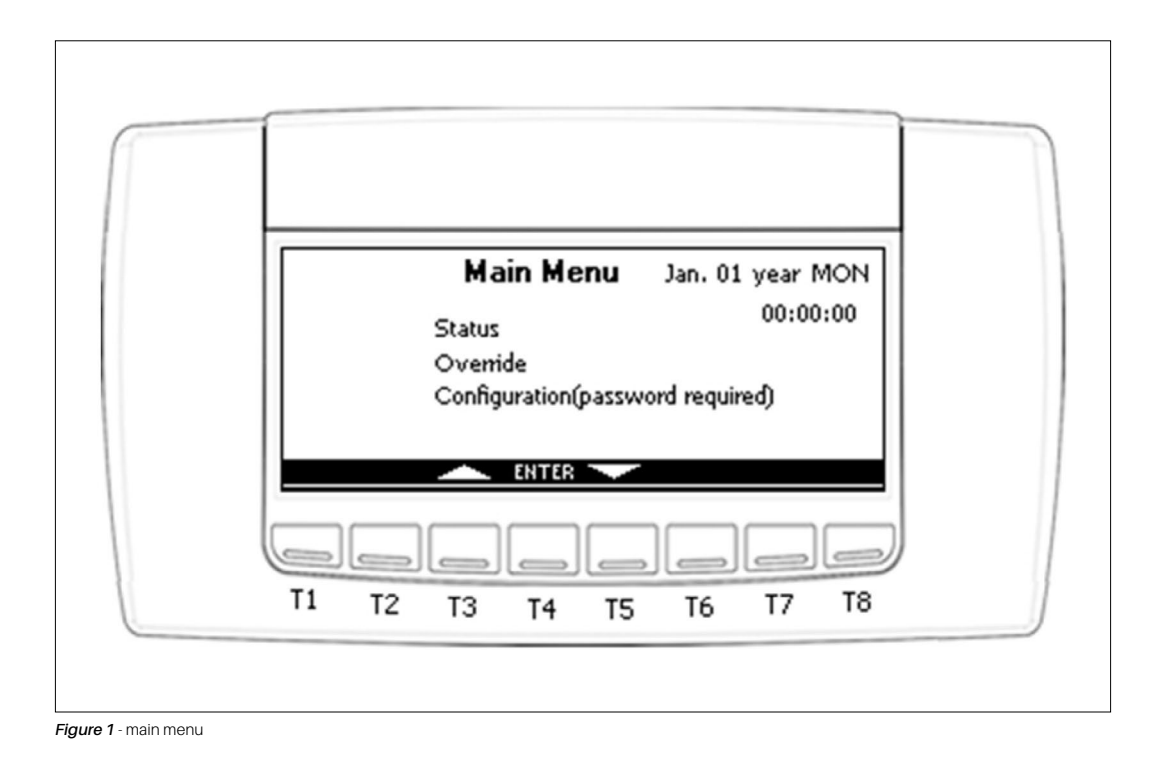

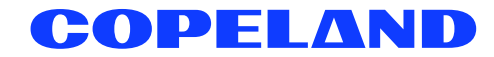

3. After entering the Configuration screen, the screen below appears.

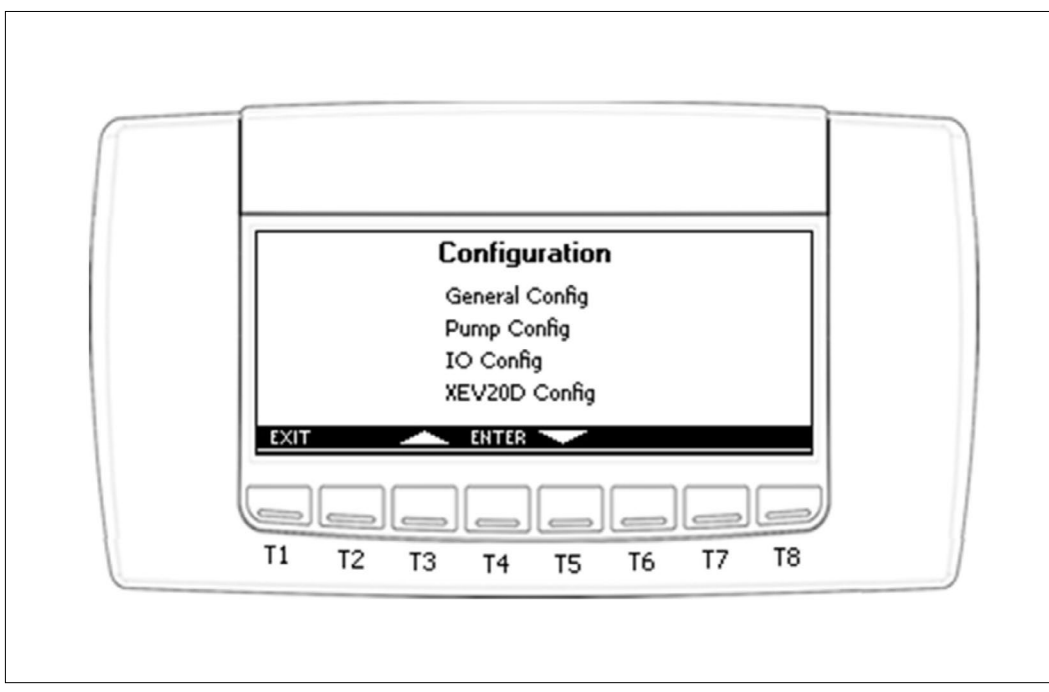

Figure 2 - configuration screen

4. Highlight General Config and press T4 (ENTER).

|             | General | Config                 |   |
|-------------|---------|------------------------|---|
| Sensor_Type | Dixell  | Pres_LValue P_Lval Bar |   |
| Temp_Unit   | с       | Pres_HValue P_HvalBar  |   |
| Pres Unit   | Bar     | Res Factory Set NO     |   |
| RL DELAY    | RIDIMin | - /-                   |   |
| EXIT        |         | UPD.† 🛁 🕨              |   |
|             |         |                        |   |
| T1 T2       | T3 T4   | T5 T6 T7 T8            | 3 |

Figure 3 -general configuration screen

5. After pressing T4 (ENTER) the screen below appears. Press T8 (right arrow) to move to the next screen.

| General Config          |
|-------------------------|
| Date Jan. 01 year MON   |
| Time 00:00:00           |
| Mod_Bus Addr addr       |
| Baud_Rate 9600          |
| EXIT SET UPD.1          |
|                         |
| T1 T2 T3 T4 T5 T6 T7 T8 |

Figure 4 -general config screen

6. Verify if the address is defaulted at 1. If you need to change the default address, press T5 (down arrow) and highlight the MODBUS address number. Once the address number is highlighted, press T4 (SET), and the number should blink. Press T3 to increase the address number or T4 to decrease the address number. After the address number is selected, press T4 (SET) to exit, then press T1 (EXIT) twice to exit the Configuration mode. If the address is changed, the High Pressure CO2 needs a manual reboot for the new address to take place.

## Step 2: Uploading the description file to the E2 controller

- 1. From UltraSite, connect to your E2 controller (description file # 527-0396).
- 2. Right-click on the E2 icon and select **Description File Upload**.
- 3. Browse to the location of the description file and click **Upload**.
- 4. Once the upload is complete, reboot the E2 controller.

| 5270195 dsc                                      |        |
|--------------------------------------------------|--------|
| CO2ipro.dsc<br>soaprw.dsc                        |        |
| XC643CX.dsc                                      |        |
|                                                  |        |
|                                                  |        |
|                                                  |        |
| ,                                                |        |
| FILE - Click Browse to select the file to upload | Browse |
|                                                  |        |
|                                                  |        |
|                                                  |        |

Figure 5 - E2 Description File Upload

### Step 3: Adding the device to the E2 controller

- 1. Press (Many), 🐐 (System Configuration), 🐐 (Network Setup), 💈 (Connected I/O Boards & Controllers).
- 2. Press **F2** (*NEXT TAB*) to shift over to the *C4: Third Party* tab. The name of the device will display in the list. Highlight the device name, then enter the number of devices and press **1** to save changes.

| Use Ctrl-X to S | ₪<br>Gelect CX Tabs | 64                 | SETUP       |       |     |        | FI |
|-----------------|---------------------|--------------------|-------------|-------|-----|--------|----|
| C1: This Unit   | C2: IO Network      | C3: ECT            | C4: Third H | Partų | C5: | Echelo | on |
| C6:             | C7:                 |                    |             |       | C0: |        |    |
|                 | num ne              | LWUFR GUFIS: N     | ecsecup     |       |     |        |    |
|                 | Third Party Boa     | rd Type            | Quantity    | Max   |     |        |    |
|                 | #1 : IPR            | 0 CO2<br>5 Febeles | 1           | 1     |     |        |    |
|                 | #z : upe            | I ECHEION          | 6           |       |     |        |    |
|                 |                     |                    |             |       |     |        |    |
|                 |                     |                    |             |       |     |        |    |
|                 |                     |                    |             |       |     |        |    |
|                 |                     |                    |             |       |     |        |    |
|                 |                     |                    |             |       |     |        |    |
|                 |                     |                    |             |       |     |        |    |
|                 |                     |                    |             |       |     |        |    |
|                 |                     |                    |             |       |     |        |    |
|                 |                     |                    |             |       |     |        |    |
|                 |                     |                    |             |       |     |        |    |
|                 |                     |                    |             |       |     |        |    |
|                 |                     |                    |             |       |     |        |    |
|                 |                     |                    |             |       |     |        |    |
| Enter 8 to 1    | Enter desired n     | umber of these     | hoards      |       |     |        |    |
| E1- PREIL TA    | B E2: NEX           |                    | F3: EDIT    |       |     |        |    |
| 11. 11.20 14    |                     |                    |             | ∧     |     |        |    |

Figure 6 - adding the High Pressure CO2

## Step 4: Assigning the MODBUS port

- 1. Press (Menu), 7 (System Configuration), 4 (Remote Communications), 3 (TCP/IP Setup).
- 2. Press **F1** (*NEXT TAB*) to shift over to the C3: *Serial* tab.

| C1: | General      | C2: E  | ng Units   | C3: Serial        | C4: TCP/IP       | C5:      | Peer | Netwr |
|-----|--------------|--------|------------|-------------------|------------------|----------|------|-------|
| C6: | Web Server   | C7: S  | ystem      | C8:               | C9:              | C0:      |      |       |
|     |              |        | General    | L Setup: GENERAL  | SERV             |          |      |       |
|     | Serial       |        | 1121110    |                   |                  |          |      |       |
|     | COM1 Connec  | tion:  | Not Used   |                   |                  |          |      |       |
|     | COM2 Connec  | tion:  | MODBUS-1   |                   |                  |          |      |       |
|     | COM2 Baud    | :      | 9600 baud  |                   |                  |          |      |       |
|     | COM2 Data S  | ize :  | 8          |                   |                  |          |      |       |
|     | COM2 Paritu  | :      | None       |                   |                  |          |      |       |
|     | COM2 Stop B  | its :  | 2          |                   |                  |          |      |       |
|     | COM3 Connec  | tion:  | Modem      |                   |                  |          |      |       |
|     | COM3 Baud    |        | 115.2 Kba  | bu                |                  |          |      |       |
|     | COM3 Modem   | Port:  | No Modem   |                   |                  |          |      |       |
|     | COM3 Modem   | Туре:  | CPC 33.6K  | Internal          |                  |          |      |       |
|     | COM3 Modem   | Init:  | ATEOU1SO=  | 1S10=40&D2&Q5\N0% | C 0&K 0&Y 0&W 0; |          |      |       |
|     | COM3 Fax In  | it :   | ATV1E0S0=* | 1S10=40&D2&Q5\N0% | C 0&K 0&Y 0&W 0; |          |      |       |
|     | COM3 DTMF D  | ur :   | 100        |                   |                  |          |      |       |
|     | COM3 Pause   | Dur :  | 2          |                   |                  |          |      |       |
|     |              |        |            |                   |                  |          |      |       |
|     |              |        |            |                   |                  |          |      |       |
|     |              |        |            |                   |                  |          |      |       |
|     |              |        |            |                   |                  |          |      |       |
|     |              |        |            |                   |                  |          |      |       |
| Scr | oll using Ne | xt/Pre | ev keys    | Connection Type   | for COM1         |          |      |       |
| F1  | : PREV TAB   | F2:    | NEXT TAB   | F3: EDIT          | F4: LOOK UP      | F5       | : CA | NCEL  |
|     | - THEV THB   | - 2-   |            |                   | 14. LOOK OF      | <u> </u> | . сн | NULL  |

Figure 7 - assigning a MODBUS port to the device

3. Select the COM port the device is connected to, press **F4** (*LOOK UP*) and select the appropriate MODBUS selection.

| 94-39-12 🛡 😗 📖                                                                                                    | <u>- +</u>                                                                                             | PRX-400 Unit 1<br>Option Lookup    | FULL                                                   | 9:52:18        |
|----------------------------------------------------------------------------------------------------|----------------------------------------------------------------------------------------------------|------------------------------------|--------------------------------------------------------|----------------|
| C1: General C2                                                                                                    | 2: Eng Units                                                                                           | C3: Serial                         | C4: TCP/IP                                             | C5: Peer Netwr |
| Serial<br>COM1 Connecti<br>COM2 Connecti<br>COM2 Data Siz<br>COM2 Parity<br>COM2 Stop Bit<br>COM3 Connecti<br>COM3 Baud<br>COM3 Modem Po<br>COM3 Modem Ty<br>COM3 Modem Ty<br>COM3 Fax Init<br>COM3 Fax Init<br>COM3 Fax Init | o Opt<br>e Descript<br>s Not Used<br>IONet<br>o ISD1.0<br>r HODBUS-1<br>i MODBUS-2<br>MODBUS-3<br>CHTL | ion List Selecti<br>Select:<br>ion | on<br>Select<br>13<br>16<br>19<br>22<br>23<br>24<br>33 |                |
| Use Up-Down Arrow                                                                                                    | keys or func                                                                                           | tion keys to sele                  | EA- END                                                | S BACK.        |

Figure 8 - MODBUS Port Selection

4. Set the baud rate for the chosen port. Press **F4** to look up the appropriate speed.

| 04-30-12 🔅 🥳                                                                                                    |                                                                                                    | E+) RX-400 U<br>Option L                                                                     | nit 1 🕅<br>DOKUP                      | FULL              | 9:53:06<br>*ALARM* |
|----------------------------------------------------------------------------------------------------|----------------------------------------------------------------------------------------------------|----------------------------------------------------------------------------------------------|---------------------------------------|-------------------|--------------------|
| C1: General<br>C6: Web Serv                                                                                                    | C2: E<br>er C7: S                                                                                                    | ng Units <mark>C3: Seria</mark><br>ystem C8:                                                 | 1 C4: TCP<br>C9:                      | /IP C5: Pe<br>C0: | er Netwr           |
| Serial<br>COM1 Cor<br>COM2 Cor<br>COM2 Dat<br>COM2 Dat<br>COM2 Par<br>COM2 Par<br>COM3 Cor<br>COM3 Boo<br>COM3 Moo<br>COM3 Moo<br>COM3 Moo<br>COM3 Moo<br>COM3 Moo<br>COM3 Moo<br>COM3 Ta<br>COM3 DTT<br>COM3 Par | nnectio<br>nnectio<br>ud<br>ta Size<br>rity<br>op Bits<br>nnectio<br>ud<br>dem Typ<br>dem Typ<br>dem Typ<br>dem Ini<br>x Init<br>x Init<br>wF Dur<br>use Dur | Option List S<br>Select<br>Description<br>4800 baud<br>9600 baud<br>19.2 Kbaud<br>38.4 Kbaud | election<br>:<br>Selec<br>2<br>3<br>4 | È                 |                    |
| Use Up-Down<br>F1: SELECT                                                                                                    | Arrow key                                                                                                    | s or function keys                                                                           | to select entry<br>NNING / F4:        | Press BACK.       | CANCEL             |

Figure 9 - Baud Rate Selection

#### Step 5: Commissioning the device into the E2 controller

- 1. Press Merry, 🕴 (System Configuration), 🍍 (Network Setup), 🚪 (Network Summary).
- 2. On the *Network Summary* screen, highlight the device name, press **F4** (*COMMISSION*). Select the preferred MODBUS port where you will assign the device, then assign the MODBUS address of the device.

| 06-20-11 🍬 🤗                 |                             | RX-300 Unit 1<br>Network Summary                            | Â |                        | 14:23:4                              |
|------------------------------|-----------------------------|-------------------------------------------------------------|---|------------------------|--------------------------------------|
| Name<br>E2 Unit01<br>EUSE001 | Type<br>RX300-Refri<br>EVSE | Notwork Add<br>Select Network<br>1. MODBUS-1<br>2. MODBUS-2 |   | Rev<br>3.01B16<br>0.00 | Status<br>This Controller<br>Offline |
| Press menu n                 | umber or scroll             | to selection                                                |   |                        | F5: CANCEL                           |

Figure 10 - MODBUS device address selection

| 08-27-12 🔹 🦪 🎹                   |              | CX-400 Unit 1<br>Network Summary       | لگ<br>FUI |
|----------------------------------|--------------|----------------------------------------|-----------|
| Name                             | Тиро         | IPRO CO2001<br>Notwork Oddrocc Dou Sta | tur       |
| E2 Unit01<br>16AI_001<br>8R0_001 |              |                                        | ntrolle   |
| 1000                             | Setting P    | hysical Address for: IPRO CO2001       |           |
|                                  | Specify P    | hysical Address Of Controller          |           |
|                                  | A            | ddress: 1                              |           |
|                                  |              |                                        |           |
|                                  |              |                                        |           |
|                                  |              |                                        |           |
| Enter value an                   | 1 Press ENTE | R to Set Address                       |           |
|                                  |              |                                        |           |

Figure 11 - physical device address

3. Once the device is addressed and wired properly, the device should appear online.

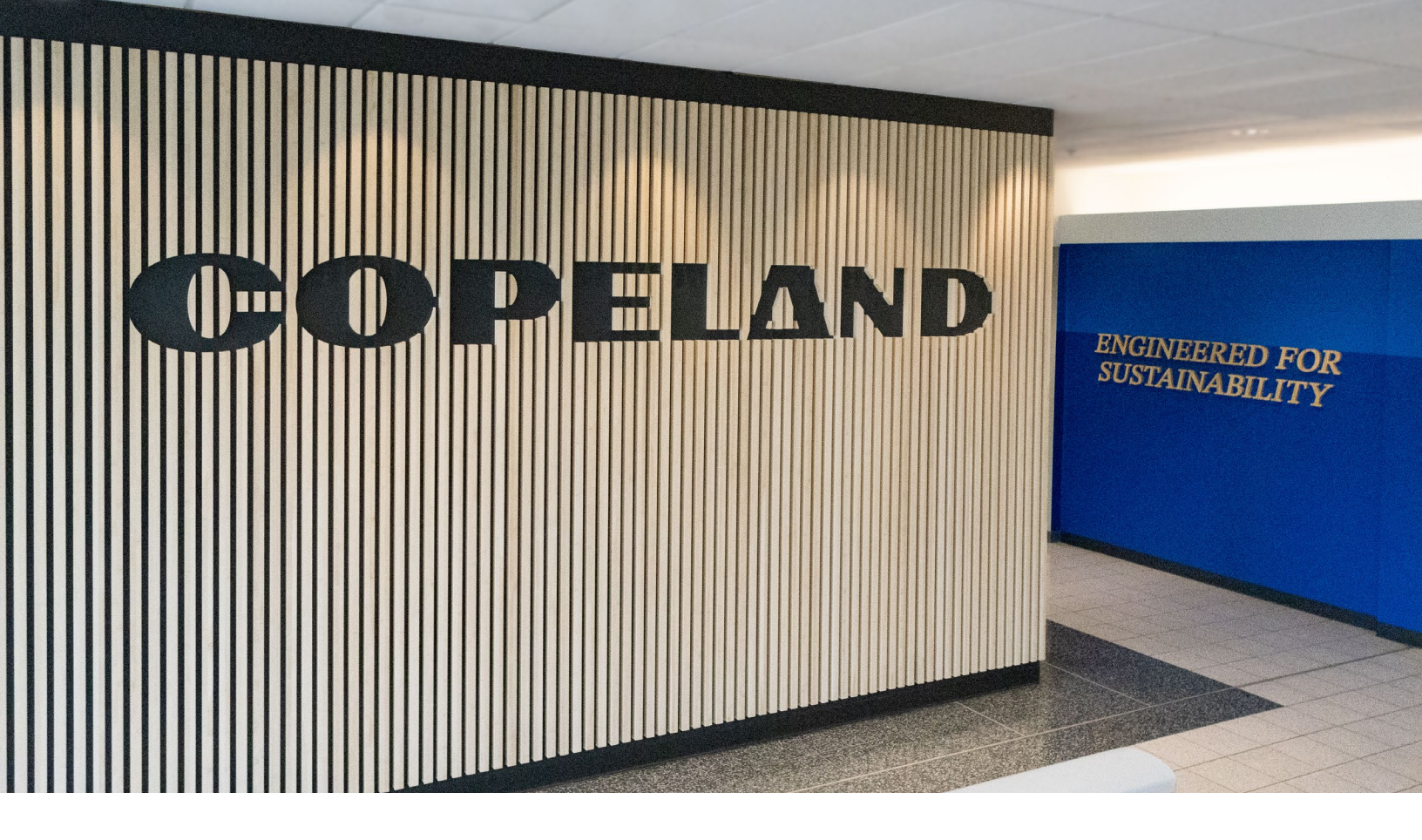

#### About Copeland

Copeland is a global leader in sustainable heating, cooling, refrigeration and industrial solutions. We help commercial, industrial, refrigeration and residential customers reduce their carbon emissions and improve energy efficiency. We address issues like climate change, growing populations, electricity demands and complex global supply chains with innovations that advance the energy transition, accelerate the adoption of climate friendly low GWP (Global Warming Potential) and natural refrigerants, and safeguard the world's most critical goods through an efficient and sustainable cold chain. We have over 18,000 employees, with feet on the ground in 50 countries - a global presence that makes it possible to serve customers wherever they are in the world and meet challenges with scale and speed. Our industry-leading brands and diversified portfolio deliver innovation and technology proven in over 200 million installations worldwide. Together, we create sustainable solutions that improve lives and protect the planet today and for future generations. For more information, visit <u>copeland.com</u>.

The contents of this publication are presented for informational purposes only and they are not to be construed as warranties or guarantees, express or implied, regarding the products or services described herein or their use or applicability. Computer Process Controls, Inc. reserves the right to modify the designs or specifications of such products at anytime without notice. Computer Process Controls, Inc. does not assume responsibility for the selection, use or maintenance of any product. Responsibility for proper selection, use and maintenance of any Computer Process Controls, Inc. product remains solely with the purchaser and end-user.

To learn more, visit **copeland.com** 

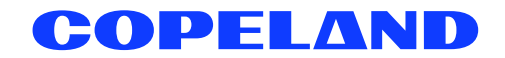

026-4953 Rev 0 07 (11/2014) E2 setup with the high pressure CO2 controller for 527-0396 @2024 Copeland LP.